# PHPについて

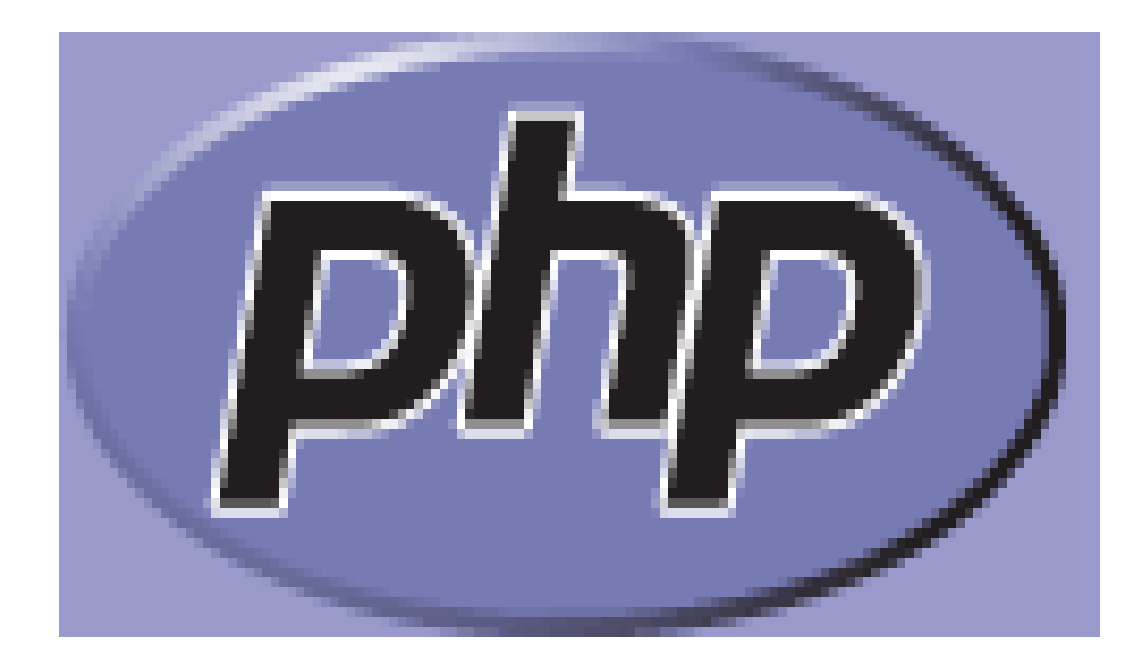

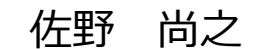

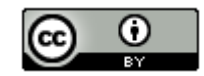

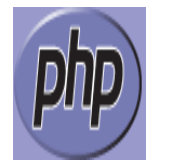

### 本ドキュメントのライセンスについて

この作品は、クリエイティブ・コモンズのAttribution 3.0 Unportedライセンスの下でライ センスされています。

この使用許諾条件を見るには、http://creativecommons.org/licenses/by/3.0/をチェック するか、クリエイティブ・コモンズに郵便にてお問い合わせください。

住所は: 171 Second Street, Suite 300, San Francisco, California 94105, USA です。

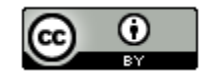

原作者のクレジット(氏名、作品タイトルとURL)を表示することを守れば、改変はもちろん、 営利目的での二次利用も許可される最も自由度の高いCCライセンス。

http://creativecommons.jp/

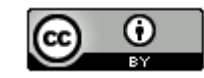

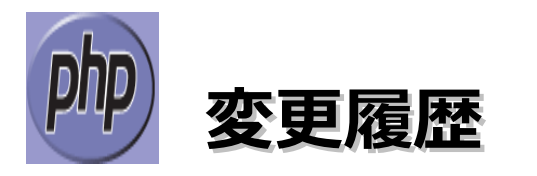

#### ■第1版

2012/5/13

- オープンソースの「LibreOffice 3.5.3」を使用して作成
  - ・Webブラウザは「Firefox」を使用
  - ・一部の操作でフリーソフトの「サクラエディタ」を使用
  - ・圧縮ファイルの解凍はフリーソフトの「ALZip」を使用

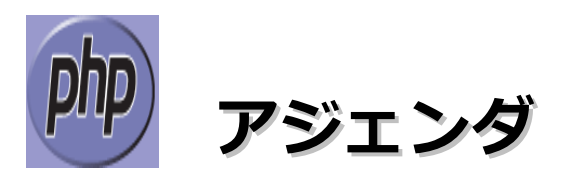

| • | ・動作確認識    | 闌          | 境  | • | • | ٠ | ٠ | ٠ | ٠ | ٠ | ٠ | ٠ | ٠ | ٠  | ٠        | ٠   | ٠  | ٠ | ٠  | ٠  | ٠ | ٠  | ٠ | ٠  | ٠   | ٠ | ٠ | ٠ | ٠ | ٠ | 5   |
|---|-----------|------------|----|---|---|---|---|---|---|---|---|---|---|----|----------|-----|----|---|----|----|---|----|---|----|-----|---|---|---|---|---|-----|
| • | ・各ソフト     | <b>ウ</b> . | T  | P | D | イ | ン | ス | ト |   | ル | 先 | đ | 54 | <b>U</b> | ř 4 | 乍美 | 業 | 77 | ォノ | 1 | ダ( |   | うし | ,\7 | C | • | • | • | • | • 6 |
| • | ・PHPの特    | 徴          | •  | ٠ | ٠ | ٠ | ٠ | ٠ | ٠ | ٠ | ٠ | ٠ | ٠ | ٠  | ٠        | ٠   | ٠  | ٠ | ٠  | ٠  | ٠ | ٠  | ٠ | ٠  | ٠   | ٠ | ٠ | ٠ | ٠ |   | 7   |
| • | ・環境構築     | ٠          | •  | • | • | ٠ | ٠ | ٠ | ٠ | ٠ | ٠ | ٠ | ٠ | ٠  | ٠        | ٠   | •  | ٠ | ٠  | ٠  | ٠ | ٠  | ٠ | ٠  | ٠   | ٠ | ٠ | ٠ | ٠ | ٠ | 8   |
| • | • Smarty0 | Dł         | 吏月 | 刊 | 列 | • | • | • | • | • | • | • | • | •  | •        | •   | •  | • | •  | •  | • | •  | • | •  | •   | • | • | • | • | • | 27  |
| • | ・PHPの資    | 格          | •  | ٠ | ٠ | ٠ | ٠ | ٠ | ٠ | ٠ | ٠ | ٠ | ٠ | ٠  | ٠        | ٠   | ٠  | ٠ | ٠  | ٠  | ٠ | ٠  | ٠ | ٠  | ٠   | ٠ | ٠ | ٠ | ٠ | ٠ | 32  |
| • | ・書籍・・     | •          | ٠  | • | ٠ | ٠ | ٠ | ٠ | ٠ | ٠ | ٠ | ٠ | ٠ | ٠  | ٠        | ٠   | ٠  | ٠ | ٠  | ٠  | ٠ | ٠  | ٠ | ٠  | ٠   | ٠ | ٠ | ٠ | ٠ | ٠ | 33  |
| • | ・参考情報     | •          | •  | • | • | • | ٠ | ٠ | ٠ | ٠ | ٠ | ٠ | ٠ | ٠  | •        | •   | •  | • | ٠  | •  | • | •  | ٠ | ٠  | •   | • | • | ٠ | ٠ | • | 34  |

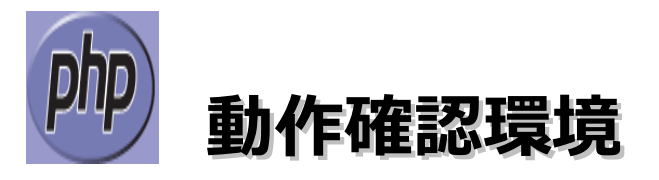

### ■動作確認環境

Acer Aspire 1410

Intel Celeron processor SU2300(1.2GHz, 800MHz FSB)。8GBメモリに変更。HDD250GB。

Windows 7 Home Premium(64bit版) Service Pack1

### ■開発環境

- XAMPP 1.7.7
- Smarty 3.1.8
  - → Smartyは、昔から速度が遅いって言われている。案件によって、PHPだけで書く / フレームワークを使う / Smarty以外のテンプレートエンジンを使うという選択に なると思われます。

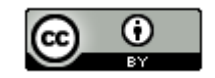

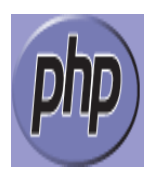

### 各ソフトウェアのインストール先 および 作業フォルダについて

本ドキュメントの指定通りの場所ではなくても問題はありま せん。別のドライブやフォルダにインストールした場合は、 ドライブ名やフォルダ名を読み替えてインストール後の設定 を行ってください。

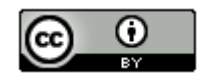

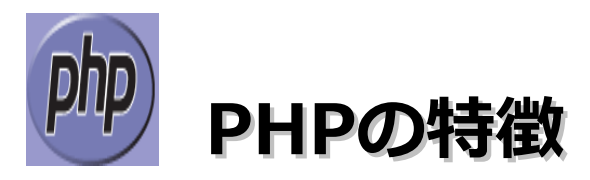

- ・PHPの正式名称は「PHP:Hypertext Preprocessor」。
- ・PHPにデファクトスタンダードのフレームワークは無い! プロジェクト毎に最適な物を選択して、使うしかない。
- ・PHPのフレームワークは、それぞれ対応するPHPのバージョン / 速度 / 機能が違う。
- ・Webアプリケーションを作成する上で、HTMLやJavaScriptの知識も必要となる。
- ・JavaにJUnitがあるように、PHPにもPHPUnitというものがあります。
- ・Yahoo。ぐるなび。楽天(一部のみ)などの有名なサイトでも使用されている。
- ・以下のような有名なWebアプリケーションは結構PHPで作られている。
  - ・phpMyAdmin ・・・ MySQL用
  - ・XOOPS ・・・コンテンツ管理
  - ・NetCommons ・・・ コンテンツ管理
  - ・OpenPNE ・・・ SNSサイト運営用
  - ・EC-CUBE ・・・ ECパッケージ
  - PukiWiki
     ・・・PHPで作られたWiki

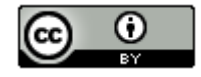

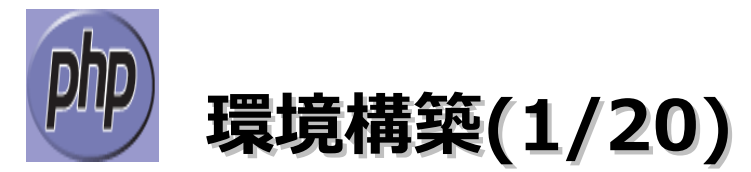

### ■XAMPPのインストール

- (1) ブラウザを起動してhttp://www.apachefriends.org/jp/xampp-windows.htmlにアクセス します。
- (2) インストーラのリンクをクリックします。

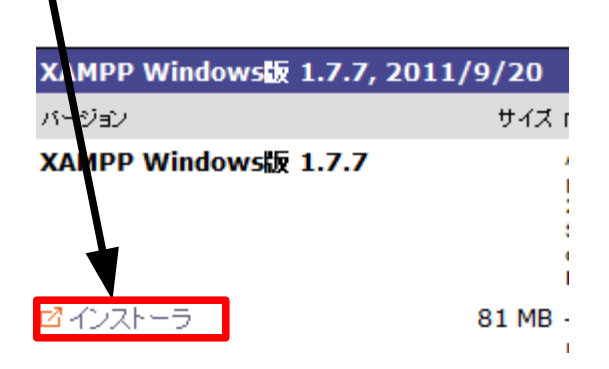

(3)「ファイルを保存」ボタンをクリックします。

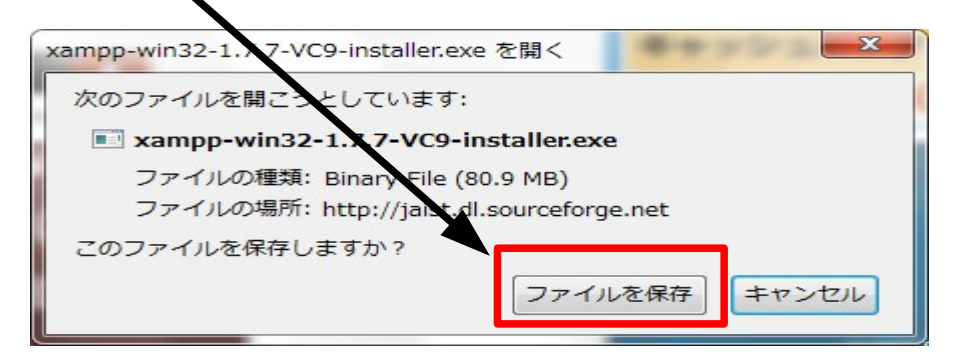

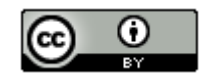

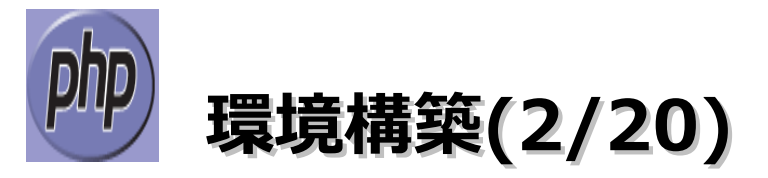

(4)「xampp-win32-1.7.7-VC9-installer.exe」を選択し、右クリックメニューの「保存フォルダを 開く」を選択します。

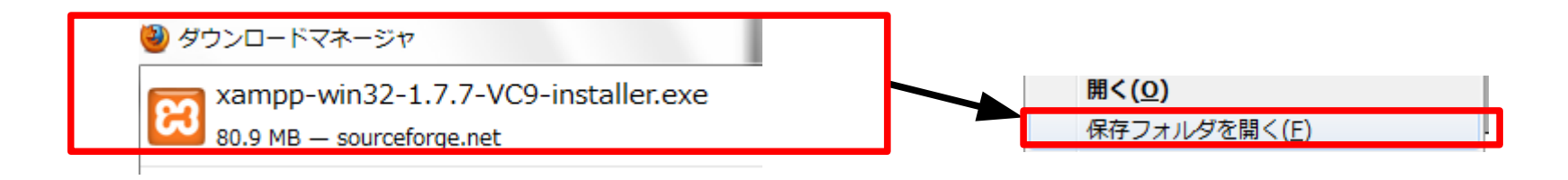

(5) [xampp-win32-1.7.7-VC9-installer.exe」をダブルクリックします。

🔀 xampp-win32-1.7.7-VC9-installer.exe

(6)「OK」ボタンをクリックします。

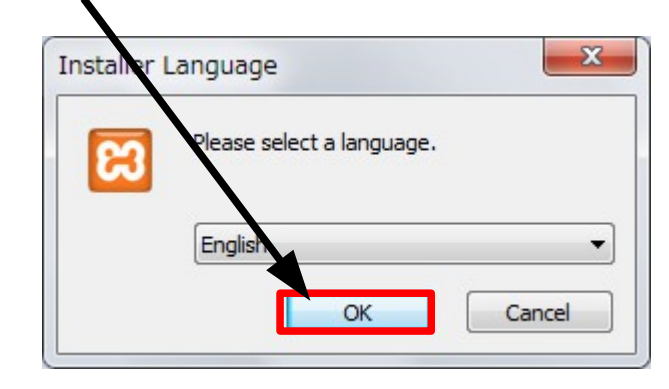

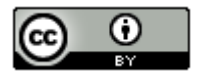

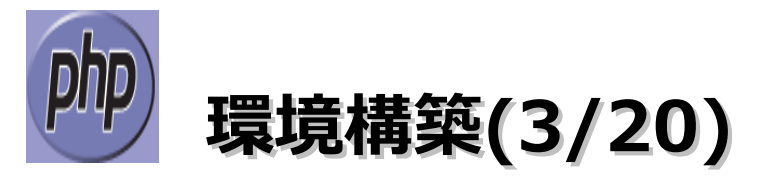

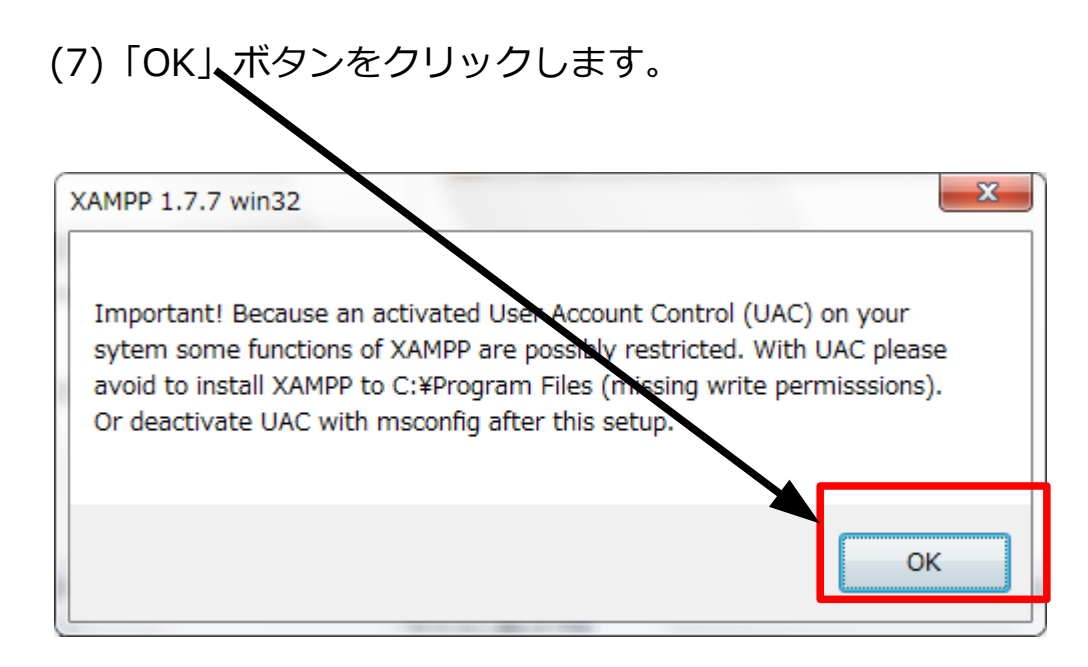

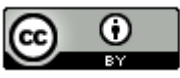

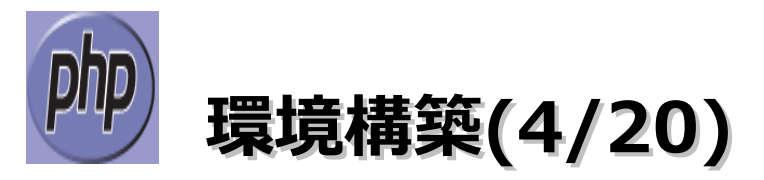

#### (8)「Next」ボタンをクリックします。

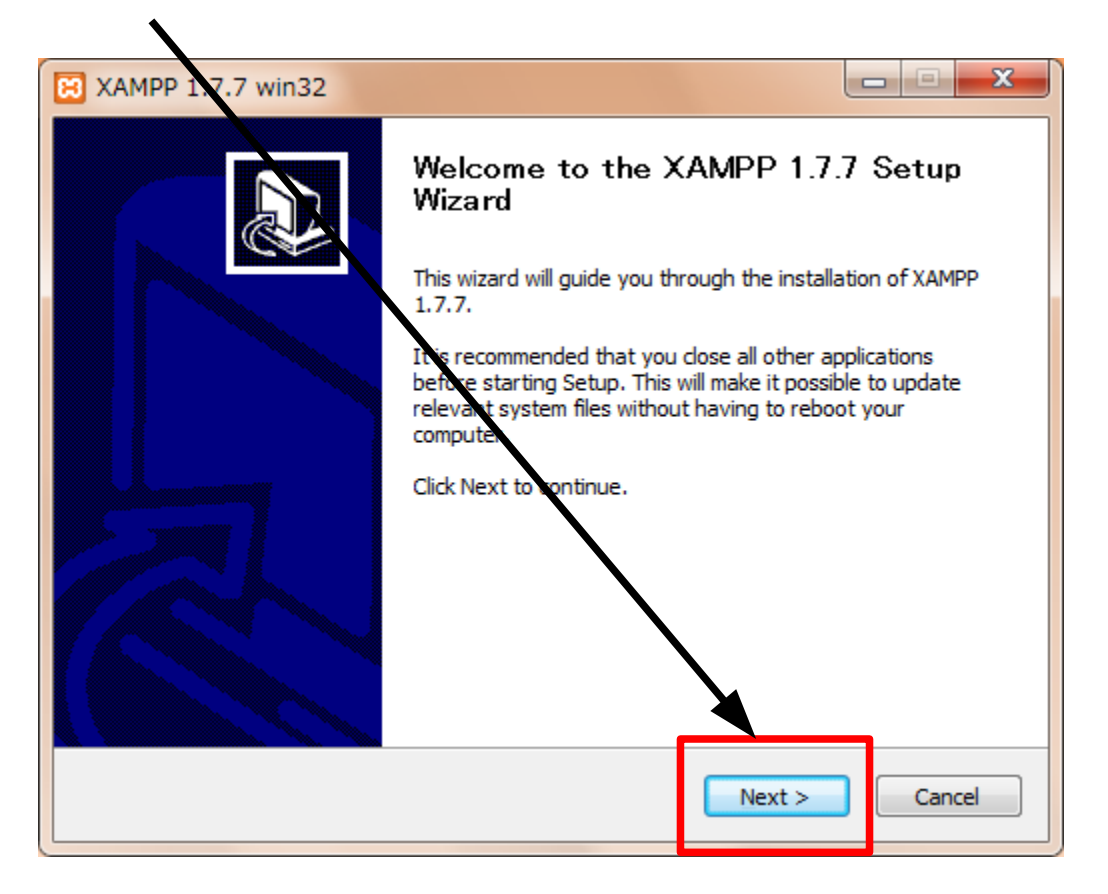

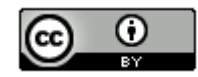

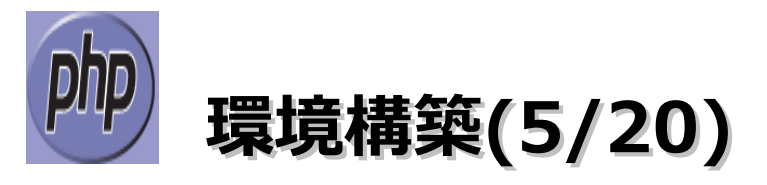

### (9)「Next」、ボタンをクリックします。

| XAMPP 1.7.7 win32                                                                                             |                                                      |
|----------------------------------------------------------------------------------------------------|------------------------------------------------------|
| Choose Install Location                                                                                       | _                                                    |
| Choose the folder in which to install XAMPP 1.7.7.                                                            | 3                                                    |
| Setup will install XAMPP 1.7.7 in the following folder<br>Browse and select another folder. Click Next to con | . To install in a different folder, click<br>itinue. |
|                                                                                                    |                                                      |
| $\mathbf{\lambda}$                                                                                            |                                                      |
| Destination Folder                                                                                            |                                                      |
| c:¥xampp                                                                                                    | Browse                                               |
|                                                                                                    |                                                      |
| Space required: 485.5MB                                                                                       |                                                      |
| Space required: 485.5MB<br>Space available: 96.9GB                                                            |                                                      |
| Space required: 485.5MB<br>Space available: 96.9GB<br>ullsoft Install System v2.35                            |                                                      |
| Space required: 485.5MB<br>Space available: 96.9GB<br>ullsoft Install System v2.35                            | < <u>Back</u> Next > Cancel                          |

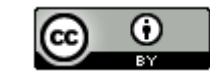

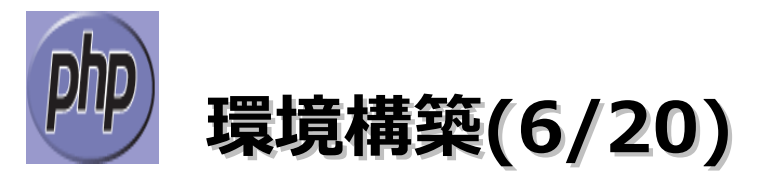

(10) 「Install・・・」の3つをチェックしてから「Install」ボタンをクリックします。

| XAMPP O        | ption <i>s</i><br>tions on NT/2000/XP Professional systems. | 8 |
|----------------|-------------------------------------------------------------|---|
|                | XAMPP DESKTOP                                               |   |
|                | Create a XAMPP desktop icon                                 |   |
|                |                                                             |   |
|                | AMMPP START MENU                                            |   |
|                | Create an Apache Friends XAMPP folder in the start menu     |   |
|                | SERVICE SECTION                                             |   |
|                | Install Apache as service                                   |   |
|                | V Install MySQL as service                                  |   |
|                |                                                             |   |
|                | See also the XAMPP In: Windows FAQ Page                     |   |
|                |                                                             |   |
| lullsoft Ipst  | all System v2 35                                            |   |
| 1011301 011130 | ar 575601172100                                             | _ |

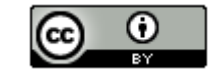

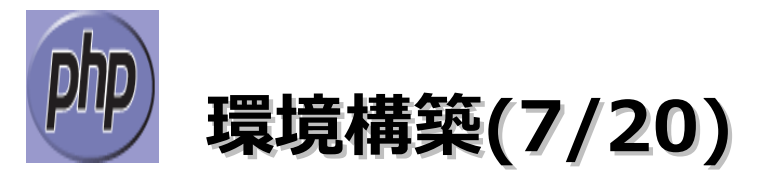

### (11)「Finish」ボタンをクリックします。

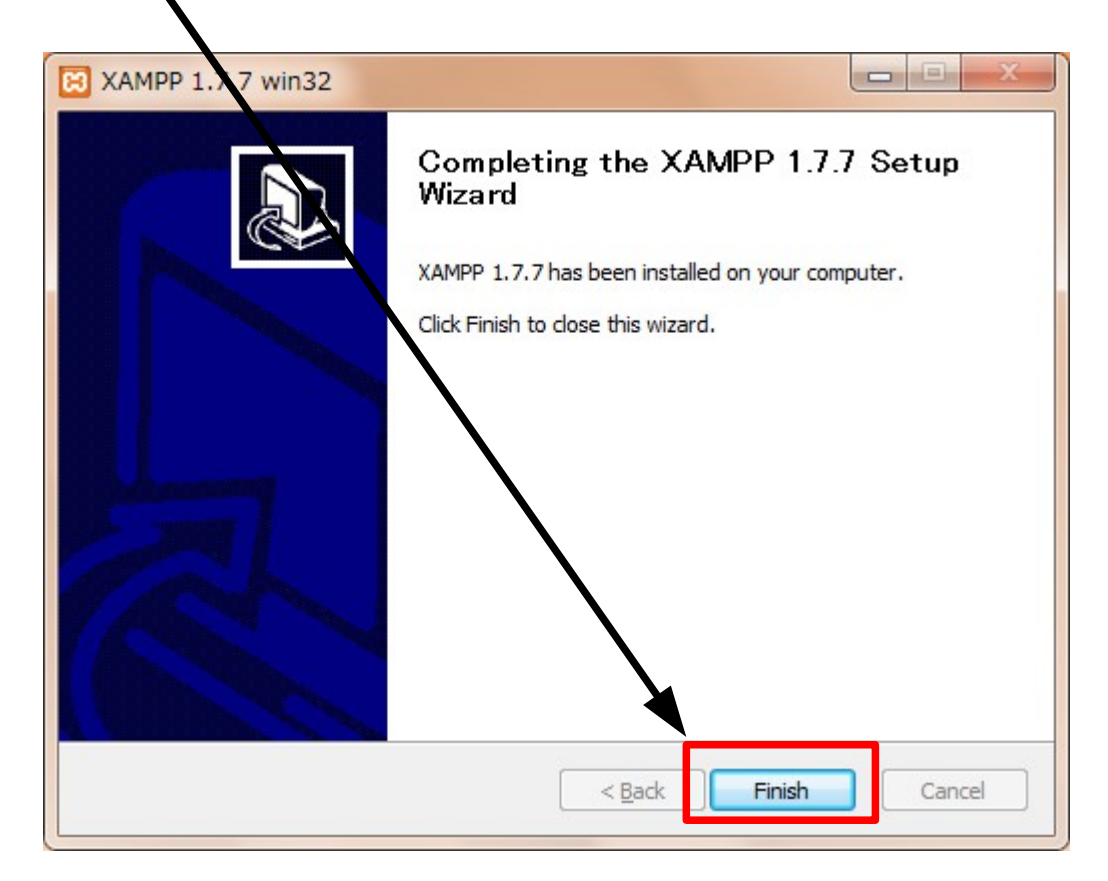

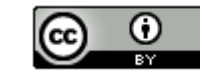

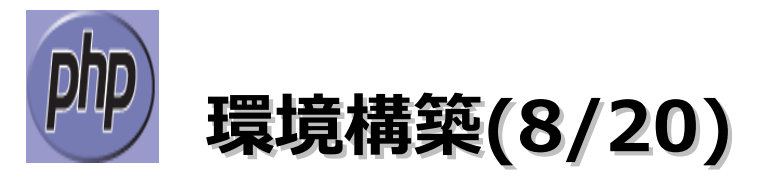

### (12)「OK」ボタンをクリックします。

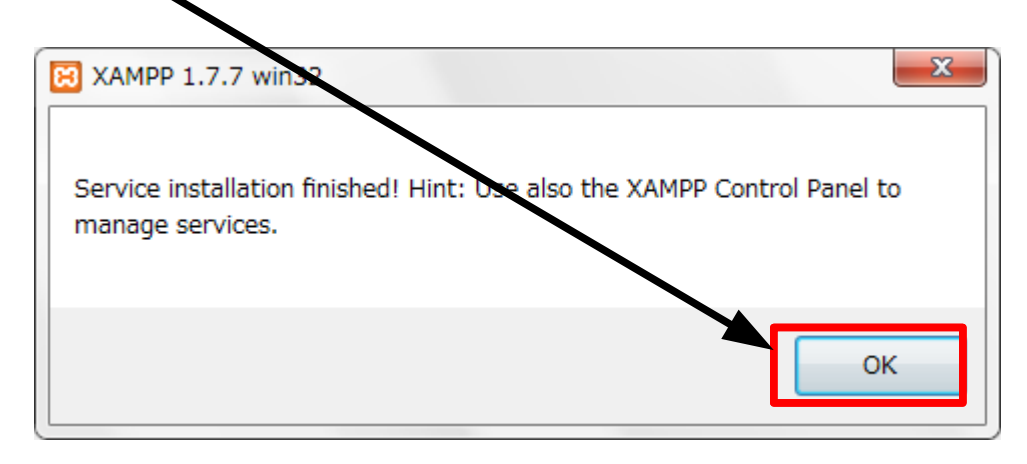

### (13)「はい」をクリックします。

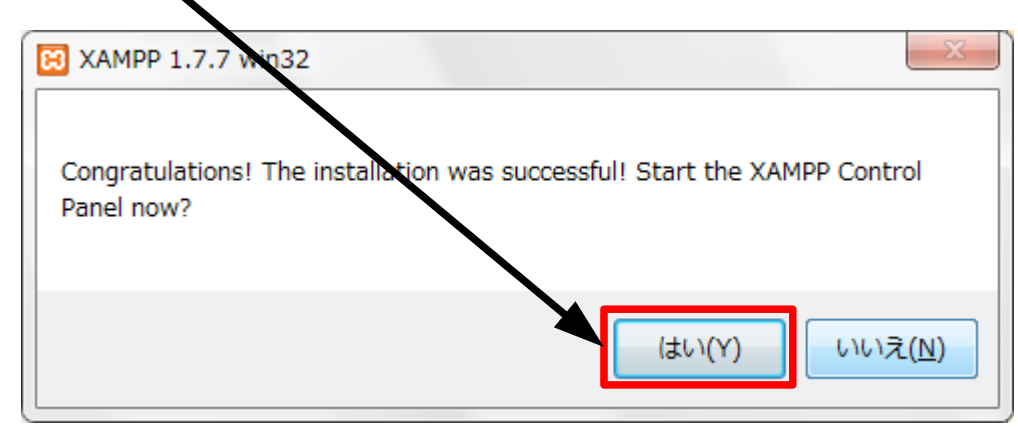

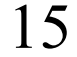

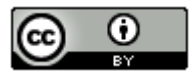

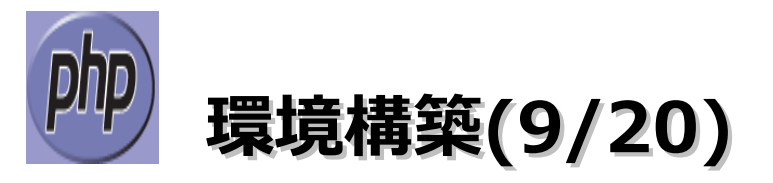

#### (14) 以下の画面が表示されたらインストール完了です。

| 🔀 XAMPP Control Panel Application                                                                                                    |                                                   |                               |                                        |                                  |                                                                                    |  |  |  |  |  |  |
|----------------------------------------------------------------------------------------------------|---------------------------------------------------|-------------------------------|----------------------------------------|----------------------------------|------------------------------------------------------------------------------------|--|--|--|--|--|--|
| XAMPP Control Panel Service SCM                                                                                                    |                                                   |                               |                                        |                                  |                                                                                    |  |  |  |  |  |  |
| Modules Svc Svc Svc Svc Svc                                                                                                    | Apache<br>MySql<br>FileZilla<br>Mercury<br>Tomcat | Running<br>Running<br>Running | Stop<br>Stop<br>Stop<br>Start<br>Start | Admin<br>Admin<br>Admin<br>Admin | <u>S</u> tatus<br><u>R</u> efresh<br><u>Explore</u><br><u>H</u> elp<br><u>Exit</u> |  |  |  |  |  |  |
| XAMPP Control Panel Version 2.5 (16. March, 2011)<br>Windows 6.1 Build 7600 Platform 2<br>Current Directory: c:\xampp<br>Install(er) Directory: c:\xampp<br>Status Check OK |                                                   |                               |                                        |                                  |                                                                                    |  |  |  |  |  |  |

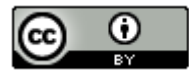

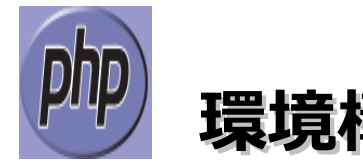

環境構築(10/20)

### ■Smartyのインストール

- (1) ブラウザを起動してhttp://www.smarty.net/downloadにアクセスします。
- (2) [Smarty-3.1.8.zip]のリンクをクリックします。

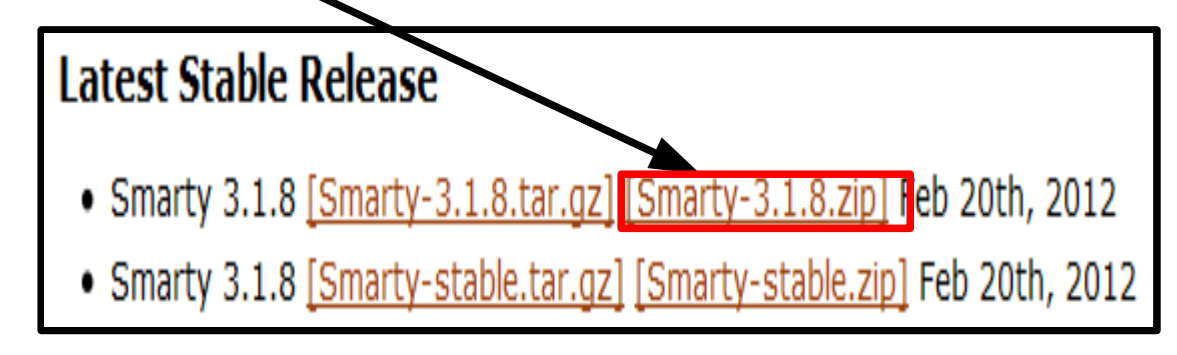

(3)「ファイルを保存する」を選択して、「OK」ボタンをクリックします。

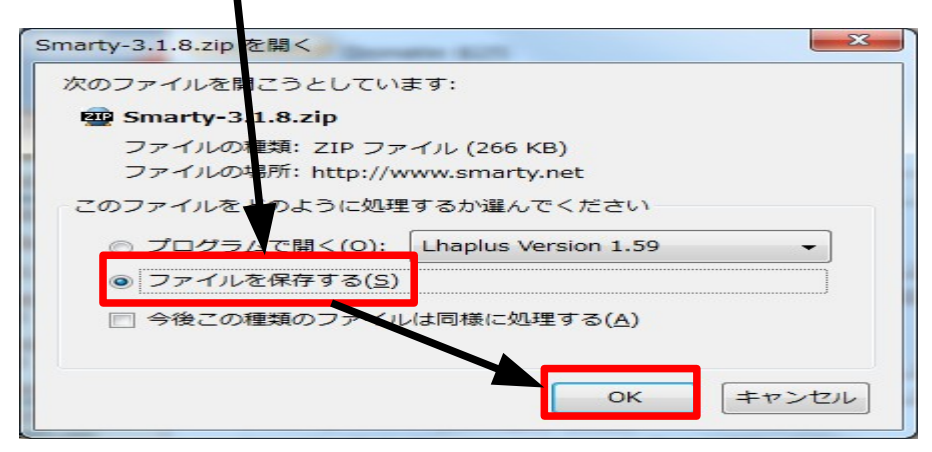

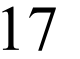

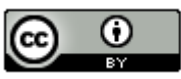

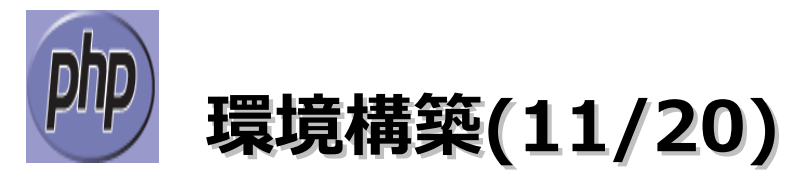

(4)「Smarty-3.1.8.zip」を選択し、右クリックメニューの「保存フォルダを開く」を選択します。

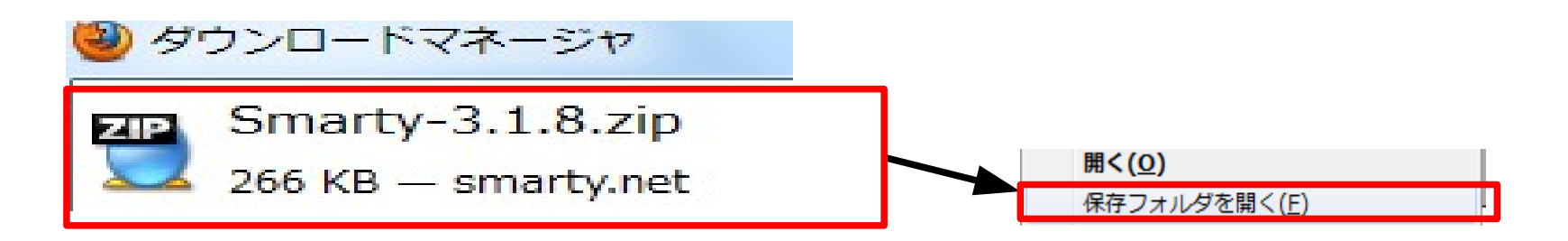

(5) 保存フォルダが表示されたら[Smarty-3.1.8.zip]を選択一右クリックー 「Smarty-3.1.8¥に解凍」選択します。

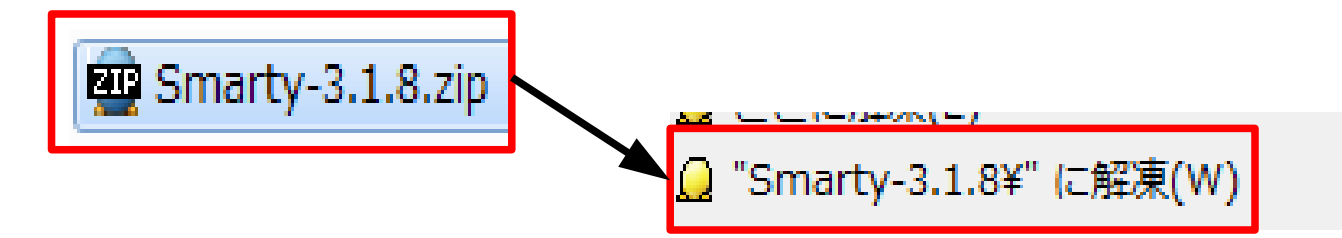

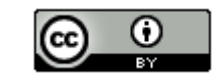

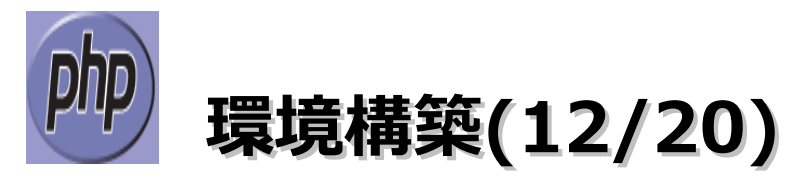

(6) 以下の画面が表示されたら、「フォルダを開く」ボタンをクリックします。

| Q 100% Smarty-3.1.8.zip - ALZip                                                           |                                   |
|-------------------------------------------------------------------------------------------|-----------------------------------|
| 解凍完了<br>すべてのファイル解凍に成功しまし                                                                  | Lt=.                              |
| ▶ 結果:全体 147 (成功 147 / 失敗 0)                                                               | ウイルススキャンとは?                       |
| ファイルリスト(137) 作業内訳(147) エラ                                                                 | 一内訳(0)                            |
| Smarty-3.1.8¥SMARTY_3.0_BC_N0                                                             | TES.txt                           |
| Smarty-3.1.8¥SMARTY_2_BC_NOTE                                                             | ES.txt                            |
| Smarty-3.1.8¥change_log.txt                                                               |                                   |
| Smarty-3.1.8¥SMARTY_3.1_NOTE5                                                             | .txt                              |
| Smarty-3 1 8¥demo¥temnlates¥ind                                                           | ex tnl                            |
| ALZipの多様な機能を活用して                                                                          | ください!!                            |
| ALZipはマルチメディア環境に最適なEGGしま<br>多国語ファイルサポートなどインターネット<br>専門圧縮ユーティリティです。便利で強力が<br>思う存分活用してください。 | ォーマットと<br>ト環境にマッチした<br>なAIZipの機能を |
| 作業結果ウィンドウ設定 フォルダを開                                                                        | 開く(E) 閉じる                         |

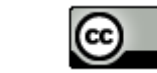

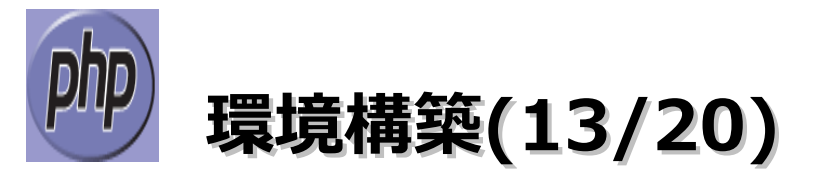

(7) 以下の「Smarty-3.1.8」フォルダをクリックします。

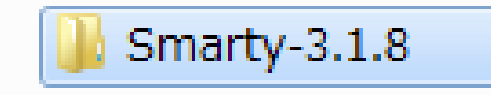

(8) 以下の「libs」フォルダを選択し、フォルダ名を「smarty」に変更します。

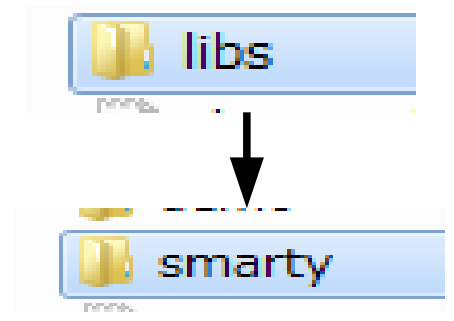

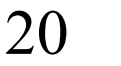

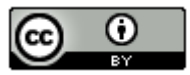

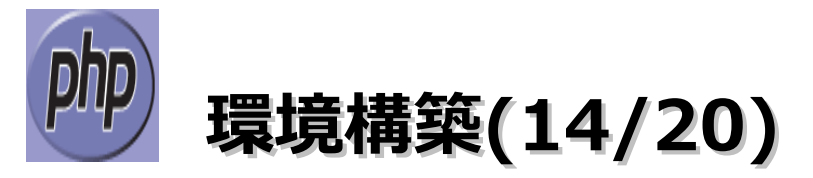

(9) (8)でフォルダ名を変更した「smarty」フォルダを「C:¥xampp¥php¥includes」フォルダに コピーします。

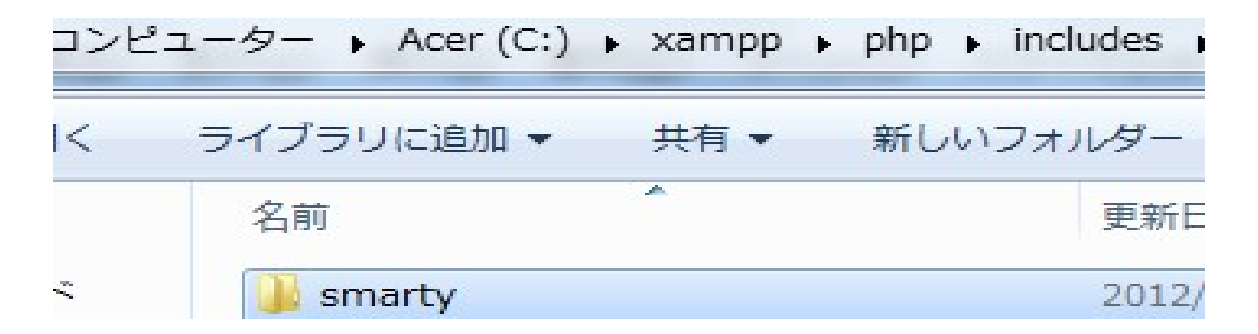

(10)「C:¥xampp¥apache¥bin¥php.ini」を開き、以下の内容に変更して保存します。

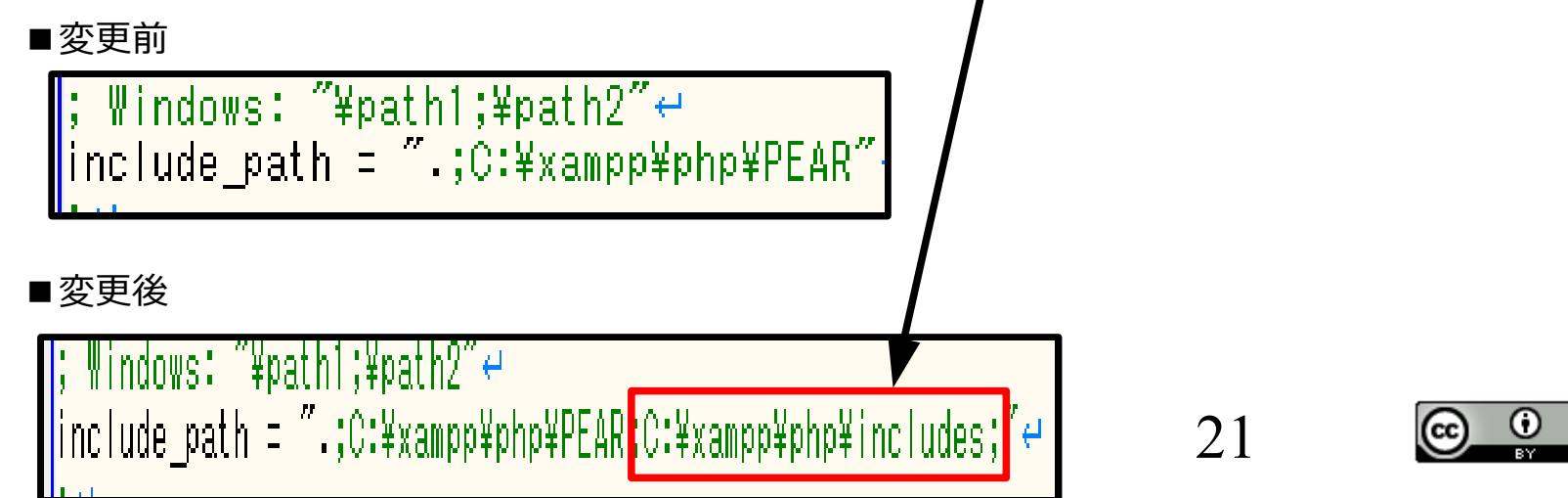

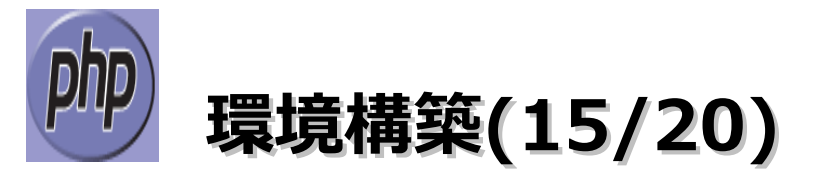

(11) Apacheを再起動します。

・「コントロールパネル」–「管理ツール」–「サービス」–「Apache2.2」を選択して、 右クリックメニューの「再起動」を選択します。

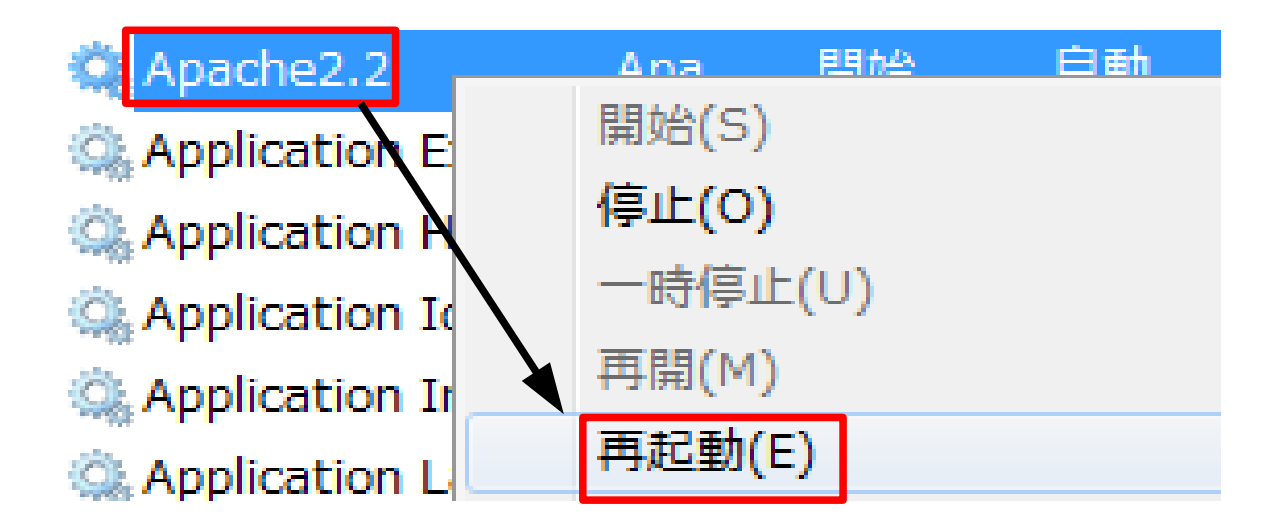

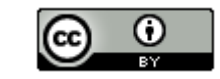

22

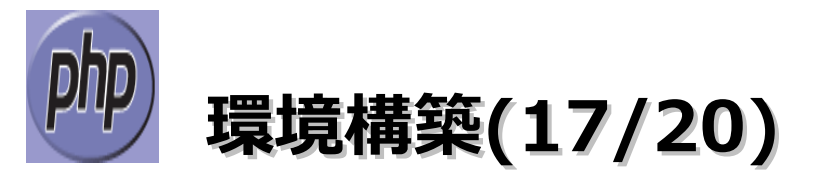

(12)「C:¥xampp¥htdocs」に「hello」フォルダを作成します。

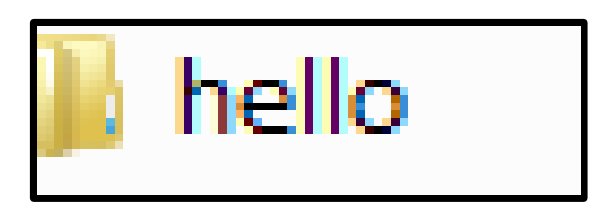

(13)「C:¥xampp¥htdocs¥hello」フォルダに以下の4つのフォルダを作成します。

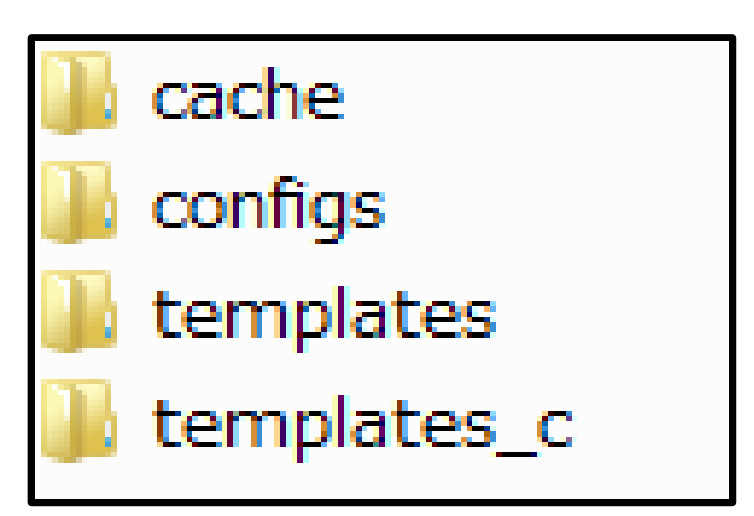

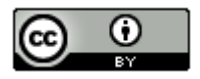

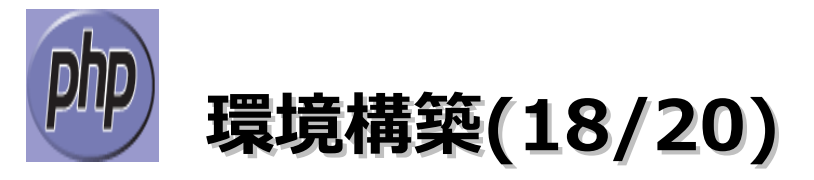

(14)「C:¥xampp¥htdocs¥hello¥templates」にhello.tplファイルを作成し、以下にコードを入力 します。

| 🖺 C:¥xampp¥htdocs¥hello¥templates¥hello.tpl - sakura 💷 💷 💌                                                      |
|----------------------------------------------------------------------------------------------------|
| ファイル(E) 編集(E) 変換( <u>C</u> ) 検索( <u>S</u> ) ツール( <u>T</u> ) 設定( <u>O</u> )<br>ウィンドウ( <u>W</u> ) ヘルプ( <u>H</u> ) |
| 📑 🔊 🔻 🗔 🚼 ၊ က က 🔄 🕪 🗞 🌳 💩 🐝 🍝 😽 🐄 🕅 🎬 📽                                                                         |
| Q4.1                                                                                                    |
| 9行 8桁 CRLF SJIS REC 挿入                                                                                          |

24

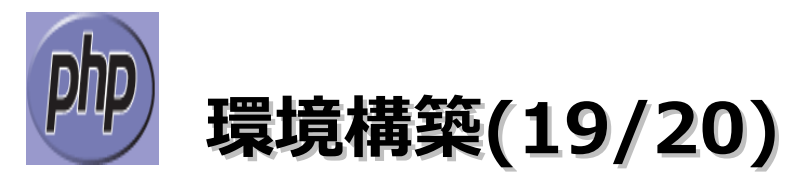

(15)「C:¥xampp¥htdocs」にhello.phpファイルを作成し、以下にコードを入力します。

| C:¥xampp¥htdocs¥hello.php - sakura 2.0.4.0                                                                                                    |
|----------------------------------------------------------------------------------------------------|
| ファイル(E) 編集(E) 変換( <u>C</u> ) 検索( <u>S</u> ) ツール( <u>T</u> ) 設定( <u>O</u> )<br>ウィンドウ( <u>W</u> ) ヘルプ( <u>H</u> )                                                                              |
| 🖆 📾 🔻 🔚 🔚   🕫 🗠   🐖 🕪   🗞 🤤 💩 🚟 💑 🔧 😘 🖓 🖓 🖓                                                                                                    |
| <u>9</u>                                                                                                    |
| 2 define('SMARTY_DIR','C:xampp/php/includes/smarty/');↔<br>3 require_once SMARTY_DIR . 'Smarty.class.php';↔<br>4 ↔                                                                           |
| 5 \$smarty = new Smarty;                                                                                                    |
| 7 \$smarty->setTemplateDir('C:xampp/htdocs/hello/templates');↩<br>8 \$smarty->setCompileDir('C:xampp/htdocs/hello/templates_c');↩<br>9 \$smarty->setCacheDir('C:xampp/htdocs/hello/cache');↩ |
| 10 \$smarty->setConfigDir('C:xampp/htdocs/hello/configs');←<br>11 ←<br>12 \$smarty->assign('name' '佐藤'):←                                                                                    |
| 13 \$smarty->display('hello.tpl'); -<br>14 ?>[EOF]                                                                                                    |
|                                                                                                    |
| 14 行 3 桁 CRLF SJIS REC 挿入 点                                                                                                    |

25

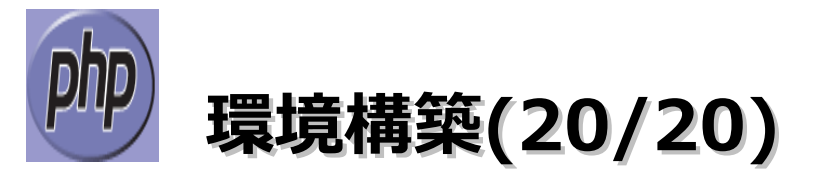

(16) ブラウザを起動後に「http://localhost/hello.php」にアクセスし、以下に表示になれば 成功です。

ようこそ、佐藤さん

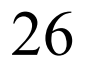

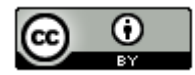

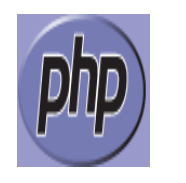

## Smartyの使用例(1/5)

(1) ファイル作成・・・中身については別紙の「PHPについて別紙1\_ソースコード」を参照。

| ピュ・      | ーター 🖡 Acer (C:) 🖡 xamp | p htdocs | <ul> <li>shopping</li> </ul> |
|----------|------------------------|----------|------------------------------|
| ノにシ      | 追加▼ 共有▼ 新しい            | フォルダー    |                              |
| <b>^</b> | 名前                     |          | 更新日間                         |
|          | 퉬 cache                |          | 2012/0                       |
|          | 퉬 configs              |          | 2012/0                       |
|          | 퉬 templates            |          | 2012/0                       |
|          | 퉬 templates_c          |          | 2012/0                       |
|          | a completel            |          | 2012/0                       |
|          | 🔤 sp_confirm.php       |          | 2012/0                       |
|          | 🖮 sp_dbmanager.php     |          | 2012/0                       |
| Ξ        | 🖮 sp_dbsetup.php       |          | 2012/0                       |
|          | 🔤 sp_entry.php         |          | 2012/0                       |
|          | 🖮 sp_model.php         |          | 2012/0                       |
|          | 🖮 sp_smarty.php        |          | 2012/0                       |
|          | 🔤 sp_thanks.php        |          | 2012/0                       |

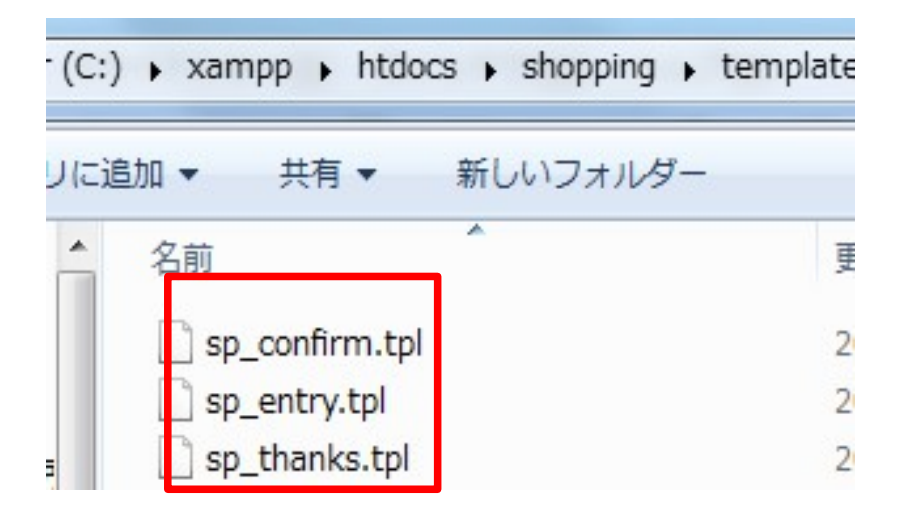

27

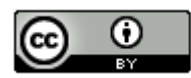

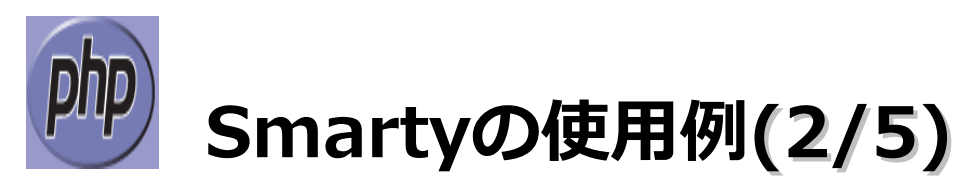

(2) ブラウザを開き「http://localhost/shpping/sp\_dbsetup.php」にアクセスします。

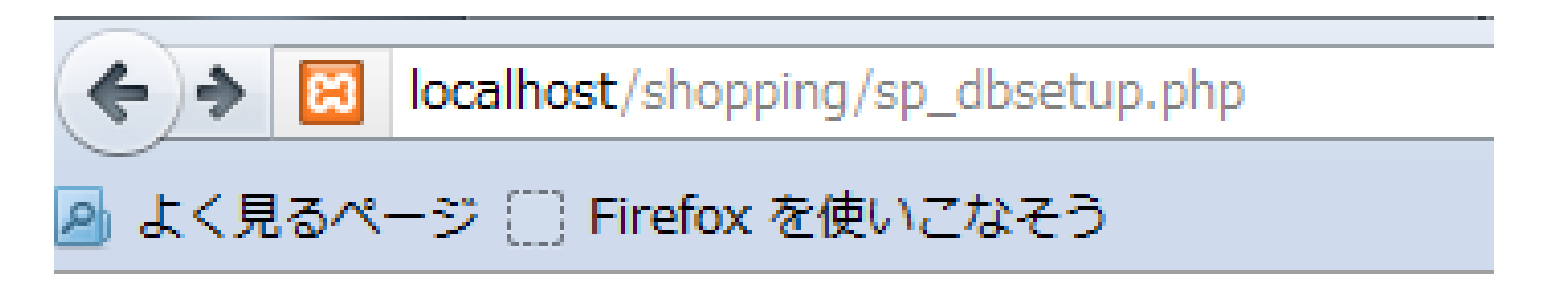

sample.dbの作成 及び 対象テーブルを作成...

### 完了

C:¥xampp¥htdocs¥shoppingに SQLiteのデータベースファイル 「sample.db」が作成されます。

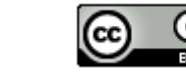

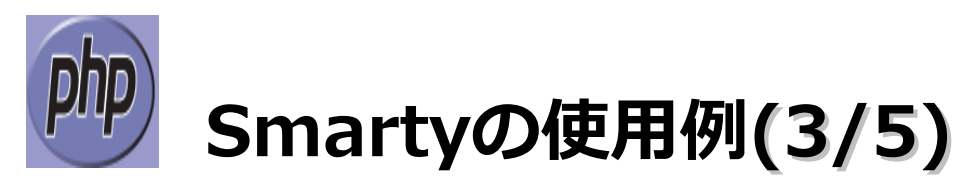

(3) ブラウザを開き「http://localhost/shpping/sp\_entry.php」にアクセスします。

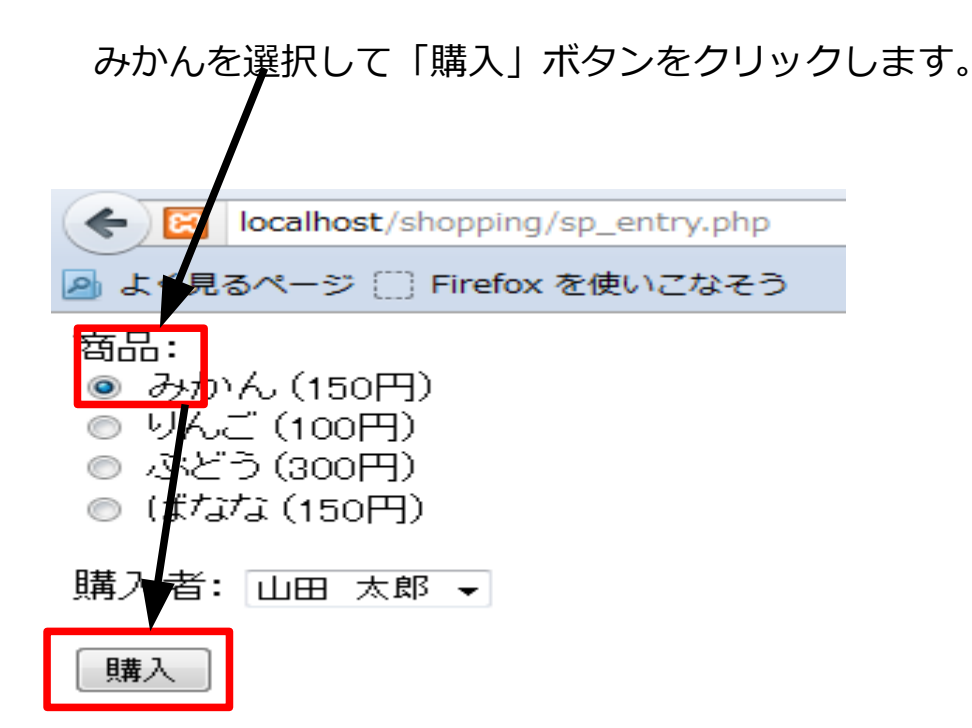

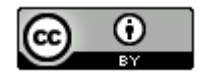

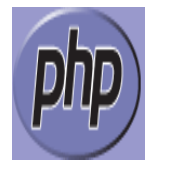

### Smartyの使用例(4/5)

(4) 確認画面が表示されたら、「完了」ボタンをクリックします。

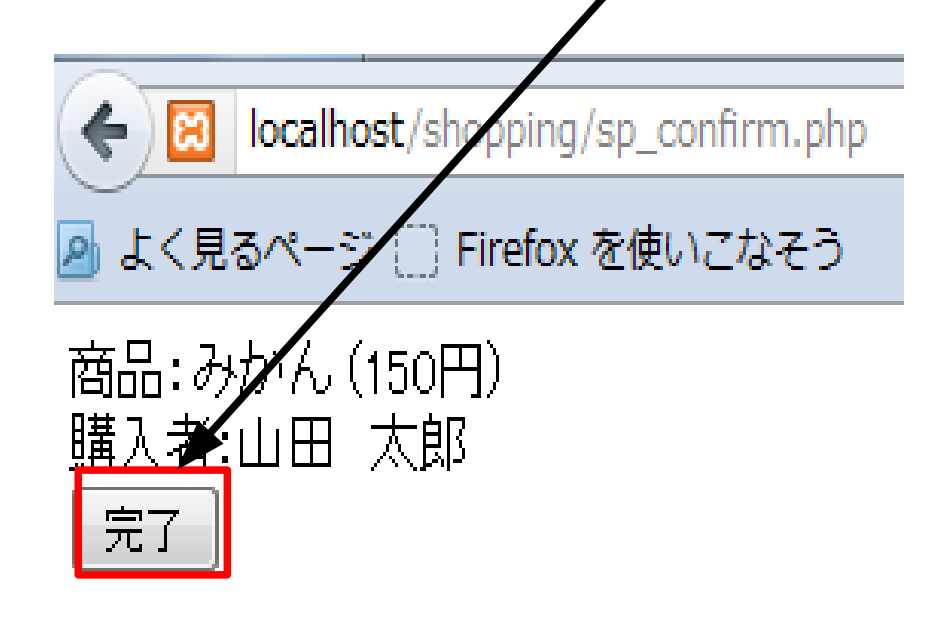

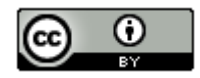

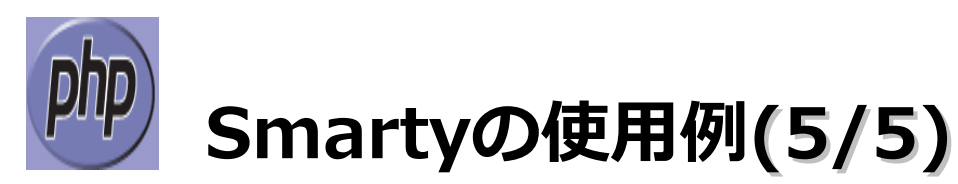

(5) データベースへの登録が完了すると、手続き完了メッセージと登録したデータが表示されます。

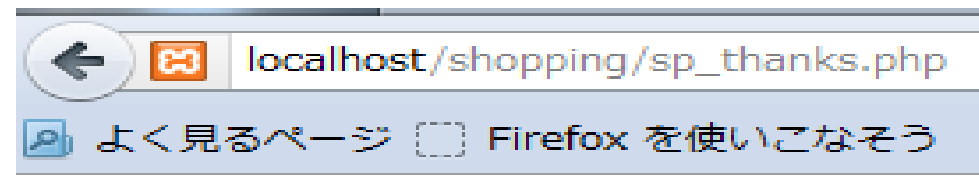

次の通り、購入手続きを行いました。 商品:みかん(150円) 購入者:山田 太郎

| code | member | product | order_date |
|------|--------|---------|------------|
| 4    | 1      | 1       | 2012-05-13 |

<u>sp\_entry.php</u>

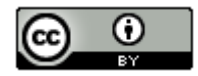

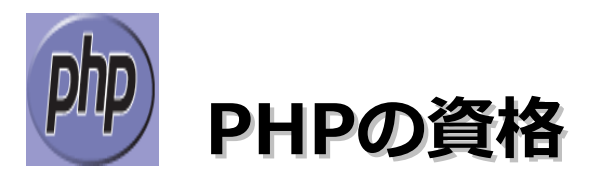

■Zend PHP 5.3 Certification(英語のみ)

http://www.zend.co.jp/training/zendphpcertification.html

■ PHP技術者認定機構・・・認定スクールも増えているので、こっちの方が勢いを感じる

(HP:http://www.phpexam.jp/Twitter:http://twitter.com/#!/phpexam)

http://www.shikakude.com/minsikakupaje/php.html によると、初級が68%。 上級は10%の合格率らしい。

・PHP5技術者認定初級試験

認定教材:初めてのPHP5。PHP5技術者認定初級試験対応 PHP公式資格教科書

・PHP5技術者認定上級試験

認定教材:プログラミングPHP 第2版

・PHP5技術者認定ウィザード

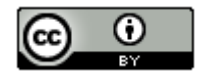

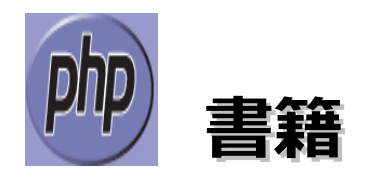

#### ■ PHP

・パーフェクトPHP(技術評論社。2010/11/12。3,780円)

#### <u>■リファレンス</u>

・PHP 逆引きレシピ(翔泳社。2009/6/30。2,730円)

#### ■資格

・PHP公式資格教科書 PHP5技術者認定初級試験対応(技術評論社。2011/11/1。3,129円)

#### <u>■フレームワーク</u>

- ・WebデザイナーのためのCakePHPビューコーディング入門(秀和システム。2012/3/28。3,150円)
- ・symfony 1.4によるWebアプリケーション開発—オープンソース徹底活用 (秀和システム。2011/03。2,940円)

#### <u>■セキュリティ</u>

・体系的に学ぶ安全なWebアプリケーションの作り方 脆弱性が生まれる原理と対策の実践 (ソフトバンククリエイティブ。2011/3/3。3,360円) 33

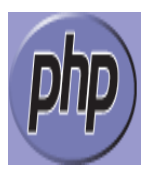

# 参考情報(1/5)

PHP

http://www.php.net/

日本PHPユーザ会

http://www.php.gr.jp/

Smarty

http://www.smarty.net/

PHP技術者認定機構

http://www.phpexam.jp/

PHPUnitでできる単体テスト

http://codezine.jp/article/detail/5369

そろそろ CodeIgniter からの移行先について一言言っておくか http://d.hatena.ne.jp/Kenji\_s/20111205/1323074837 「CakePHP」、「symfony」、「Zend Framework」の比較 http://www.phppro.jp/article/framework/comparison.php 色々なPHPフレームワークのパフォーマンスを比較 http://d.hatena.ne.jp/cakephper/20110802/1312275110 2011年の最高のPHPフレームワーク5選 http://www.gesource.jp/weblog/?p=4872 やっとリリースされたSymfony2もおさえた、最新PHPフレームワーク比較表

http://hiroki.jp/2011/07/29/2119/

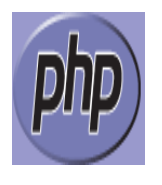

# 参考情報(2/5)

Zend Framework http://framework.zend.com/ Symfony http://symfony.com/ CakePHP http://cakephp.jp/ CodeIgniter http://codeigniter.com/ Kohana http://kohanaframework.org/ Lithium http://lithify.me/ Yii http://www.yiiframework.com/ **FuelPHP** http://fuelphp.com/ Silex http://silex.sensiolabs.org/ rhaco3 http://rhaco.org/rhaco3.html

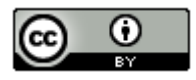

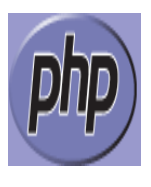

# 参考情報(3/5)

Ethna

http://ethna.jp/doc/

Maple

http://kunit.jp/maple/

Agavi

http://www.agavi.org/

Samurai Framework

http://samurai-fw.org/

PHPフレームワーク ちいたん

http://php.cheetan.net/

S2Container.PHP

http://s2container.php5.seasar.org/2.0/ja/index.html

S2Dao.PHP5

http://s2dao.php5.seasar.org/

S2AnA.PHP5

http://s2ana.php5.sandbox.seasar.org/

S2Base.PHP5

http://s2base.php5.sandbox.seasar.org/2.0/index.html

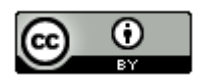

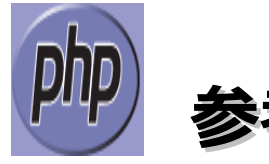

### 参考情報(4/5)

日本CodeIgniterユーザ会

http://codeigniter.jp/

日本Symfonyユーザー会

http://www.symfony.gr.jp/

Agavi日本語情報サイト

http://agavi.jp/

FuelPHP まとめ Wiki

http://fuelphp.phpfogapp.com/wiki/

CodeIgniter まとめ Wiki

http://club.h14m.org/kenji/CodeIgniter/

Kohana日本ユーザ会

http://kohana-users.jp/

Silex ユーザーガイド

http://silex-users-jp.phper.jp/

Silex ja

http://groups.google.com/group/silex-ja

phpのテンプレートエンジンtwigとは

http://blog.restartr.com/2009/12/31/twig-is-the-template-engine-written-in-php/

PHPフレームワークの歴史と現状

http://www.phppro.jp/article/framework/history.php

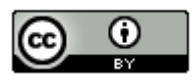

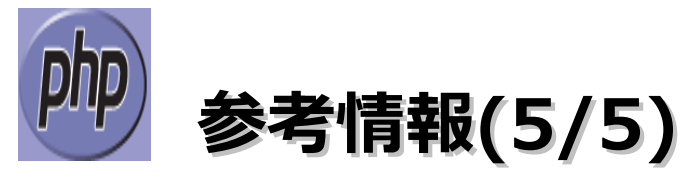

PDOでサクサクDB開発

http://codezine.jp/article/detail/433

ADOdbでサクサクDBアクセス

http://codezine.jp/article/detail/48

S2Container.PHP5を用いたDIベースの開発

http://codezine.jp/article/detail/495?p=2

S2Base.PHP5とS2Dao.PHP5で作るWeb2.0風アプリケーション 前編

http://codezine.jp/article/detail/737

S2Base.PHP5とS2Dao.PHP5で作るWeb2.0風アプリケーション 後編

http://codezine.jp/article/detail/744

S2Container+S2Dao.PHP5を使ってみる日記

http://blog.xole.net/article.php?id=464

K J の業務日誌

「s2dao.php」の検索結果

http://kevinjohnson2.blog69.fc2.com/?q=s2dao.php

「s2base.php」の検索結果

「S2Container.php」の検索結果

http://kevinjohnson2.blog69.fc2.com/?q=S2Container.php&range=blog&is\_adult=false&s=y&charset=eucjp-win

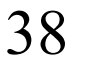

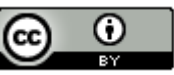